# Time-outwaarde voor sessie configureren voor portal en analyzer Webex Contact Center

### Inhoud

Inleiding Voorwaarden Vereisten Gebruikte componenten Configureren Configuraties Verifiëren Problemen oplossen

## Inleiding

In dit document worden de stappen beschreven om de waarde voor de sessie van het Webex Contact Center en de Analyzer in te stellen

Bijgedragen door Bhushan Suresh - Cisco TAC Engineer en Vishal Goyal - Cisco TAC Engineer

#### Voorwaarden

#### Vereisten

Cisco raadt kennis van de volgende onderwerpen aan:

- Toegang tot admin webex-portal https://admin.webex.com/
- Toegang tot het WXCC-portaal https://portal-v2.wxcc-us1.cisco.com/
- WXCC 2.0

#### Gebruikte componenten

De informatie in dit document is gebaseerd op deze softwareversies:

• WXCC 2.0

De informatie in dit document is gebaseerd op de apparaten in een specifieke laboratoriumomgeving. Alle apparaten die in dit document worden beschreven, hadden een opgeschoonde (standaard)configuratie. Als uw netwerk levend is, zorg er dan voor dat u de mogelijke impact van om het even welke opdracht begrijpt.

## Configureren

#### Configuraties

De sessietijd voor WxCC Portal pagina en Analyzer-pagina is ingesteld op Control hub en de stappen kunnen worden gebruikt om de huidige instelling te controleren (20 minuten is de standaardwaarde) en deze te verhogen naar uw eigen behoefte

Op Control hub (https://admin.webex.com/)

- Selecteer Organisatie-instellingen
- Onder sectie van onactiviteitstimer, onder Webex Control Hub Time-out > Uitgebreide hub controleren de huidige waarde van de tijdelijke versie en verhogen deze tot de gewenste waarde

| ○ Webex Experience         ▲ Analytics         ^ Toubleshooting         ▶ Reports         ▲ loters         ● Users         ● Users         ● Vorkspaces         ● Devices         B3 Apps         ● Account         ● Organization Settings         Structs         © Updates & Migrations         ● Users         ● Users         ● Devices         B3 Apps         ● Contact Center <b>Contact Center</b>                                                                                                    | webex Control Hub      |                                                                                                    |                                                                                                    |                |  |  |  |  |
|----------------------------------------------------------------------------------------------------|------------------------|----------------------------------------------------------------------------------------------------|----------------------------------------------------------------------------------------------------|----------------|--|--|--|--|
| Analytics   Analytics   Toubleshooting   Reports   Kences   Quess   Workspaces   O bevices   Standard   Organization Settings   Kences   Quess   Quess <td>♡ Webex Experience ^</td> <td>Organization Settings</td> <td></td> <td></td>                                                                                                    | ♡ Webex Experience ^   | Organization Settings                                                                                            |                                                                                                    |                |  |  |  |  |
| <ul> <li>Troubleshooting</li> <li>Reports</li> <li>Ude Timeouts</li> <li>Vebex web client idle timeout</li> <li>Automatically log users out of an idle session. You can change the amount of time the client will remain idle until the user logged out of their account.</li> <li>Workspaces</li> <li>Workspaces</li> <li>Vebex</li> <li>Periods</li> <li>Account</li> <li>Account</li> <li></li></ul>                                                                                                    | of Analytics           | organization octange                                                                                             |                                                                                                    |                |  |  |  |  |
| Reports Vide Timeoutts     MANAGEMENT     Users   Vorkspaces   Vorkspaces   Devices   Stars   Organization Settings     Motimeout               Webex Web client idle timeout            Webex Web client idle timeout <b>Order Order Interverk Interverk Interverk Order Interverk Interverk Interverk Order Updates &amp; Migrations Interverk Order</b> <t< td=""><td>~ Troubleshooting</td><td></td><td></td><td></td></t<>                                                                                                    | ~ Troubleshooting      |                                                                                                    |                                                                                                    |                |  |  |  |  |
| Automatically log users out of an idle session. You can change the amount of time the client will remain idle until the user is logged out of their account.   I Users Image: Construction of time the client will remain idle until the user is logged out of their account.   I Vorkspaces Image: Construction of time the client will remain idle until the user is logged out of their account.   I Devices Image: Construction of time the client will remain idle until the user is logged out of their account.   I Devices Image: Construction of time the client will remain idle until the user is logged out of their account.   I Account Image: Construction of time the client will remain idle until the user is logged out of their account.   I Account Image: Construction of time the client will remain idle until the user is logged out of their account.   I Account Image: Construction of time the client will remain idle until the user is logged out of their account.   I Account Image: Construction of their account.   I Account Image: Construction of their account.   I Account Image: Construction of their account.   I Account Image: Construction of their account.   I Account Image: Construction of their account.   I Account Image: Construction of their account.   I Account Image: Construction of their account.   I Account Image: Construction of their account.   I Account Image: Construction of their account.   I Account Image: Construction of their account.   I Account Image: Construction of their account.   I Account <                                                                                                    | Reports                | Idle Timeouts                                                                                                    | Webex web client idle timeout                                                                                                    |                |  |  |  |  |
| MANAGEMENT     I Users   I Users   I Vorkspaces   Devices   Stars   I Devices   Stars   I Account   I Account   I Account   I Off network   In network   In network   In network   In network   I Updates & Migrations   I Updates & Migrations   I Updates & Migrations   I Off network   I Updates & Migrations   I Off network   I Updates & Migrations   I Updates & Migrations   I Off network   I Updates & Migrations   I Off network   I Updates & Migrations   I Off network   I Updates & Migrations   I Off network   I Updates & Migrations   I Updates & Migrations   I Off network   I Updates & Migrations   I Off network   I Updates & Migrations   I Updates & Migrations   I Off network   I Updates & Migrations   I Updates & Migrations   I Off network   I Updates & Migrations   I Updates & Migrations   I Off network   I Updates & Migrations   I Off network   I I Updates & Migrations   I I I Updates & Migrations   I I I I I I I I I I I I I I I I I I I                                                                                                    |                        |                                                                                                    | Automatically log users out of an idle session. You can change the amount of time the client will remain idle until the<br>user is logged out of their account.               |                |  |  |  |  |
| ▲ Users ↓ Users   ◇ Workspaces To check whether users are connected to your organization's network, provide the URL of internal site that allows coss-orgin-resource to share CORS with Webex web client.   ③ Devices ●   ※ Apps                                                                                                    | MANAGEMENT             |                                                                                                    |                                                                                                    |                |  |  |  |  |
| ◊ Workspaces cross-origin-resource to share CORS with Webex web client.   □ Devices   Stapps   ▲ Account   ▲ Account   ● Organization Settings   SERVICES   ○ Updates & Migrations   ● Messaging   ▲ Calling   ♦ Contact Center <b>Account Account Account Account Orf network In network In network No timeout No timeout</b>                                                                                                    | 요 Users                |                                                                                                    | You check whether users are connected to your organization's network, provide the URL of internal site that allows cross-origin-resource to share CORS with Webex web client. |                |  |  |  |  |
| Devices   Staps   Account   Off network   In network   No timeout   No timeout     No timeout                                                                                                    | ⑦ Workspaces           |                                                                                                    |                                                                                                    |                |  |  |  |  |
| St Apps   Account   Account   Off network   In network   No timeout   No timeout     No timeout     No timeou                                                                                                    | Devices                |                                                                                                    |                                                                                                    |                |  |  |  |  |
| Account   In network   SERVICES   Off network   No timeout   No timeout   No timeout   No timeout     No timeout                                                                                                    | 88 Apps                |                                                                                                    |                                                                                                    |                |  |  |  |  |
| In network     SERVICES     Off network     No timeout     No timeout <td>🗎 Account</td> <td></td> <td></td> <td></td>                                                                                                    | 🗎 Account              |                                                                                                    |                                                                                                    |                |  |  |  |  |
| No timeout       No timeout         SERVICES       C Updates & Migrations         C Updates & Migrations       Webex Control Hub Idle Timeout         Messaging       When enabled, users are automatically signed out of idle Webex Control Hub sessions. You determine the amount of time Webex Control Hub remains idle until users are signed out.         Q Contact Center       Control Hub Immeout                                                                                                    | Organization Settings  |                                                                                                    | Off network                                                                                                    | In network     |  |  |  |  |
| SERVICES       Webex Control Hub Idle Timeout         Image: Description of the session of the session of the session of the session. You determine the amount of time webex control Hub remains Idle until users are signed out.         Image: Description of the session of time webex control Hub remains Idle until users are signed out.         Image: Description of the session of time webex control Hub remains Idle until users are signed out.         Image: Description of the session of the session of time webex control Hub remains Idle until users are signed out.         Image: Description of the session of the session of the session of the session of the session of time webex control Hub remains Idle until users are signed out.         Image: Description of the session of the session of the session of the session of the session of the session of the session of time webex control Hub remains Idle until users are signed out.         Image: Description of the session of the session of the |                        |                                                                                                    | No timeout 🗸                                                                                                    | No timeout 🗸 🗸 |  |  |  |  |
| C Updates & Migrations     Webex Control Hub Idle Timeout       Messaging     When enabled, users are automatically signed out of Idle Webex Control Hub sessions. You determine the amount of time Webex Control Hub remains Idle until users are signed out.       Image: Control Center     Control Hub imeout                                                                                                    | SERVICES               |                                                                                                    |                                                                                                    |                |  |  |  |  |
| Messaging     When enabled, users are automatically signed out of idle Webex Control Hub sessions. You determine the amount of time Webex Control Hub remains idle until users are signed out.       Calling     Control Hub remains idle until users are signed out.       Control Hub timeoutie     Control Hub timeoutie                                                                                                    | C Updates & Migrations |                                                                                                    | Webex Control Hub Idle Timeout                                                                                                    |                |  |  |  |  |
| <ul> <li>Calling             </li> <li>Contact Center             </li> </ul> Eontrol Hub Emeoult                                                                                                    | O Messaging            | When enabled, users are automatically signed out of idle Webex Control Hub sessions. You determine the amount of |                                                                                                    |                |  |  |  |  |
| Contact Center                                                                                                    | % Calling              |                                                                                                    | time Webex Control Hub remains idle until users are signed out.                                                                                                    |                |  |  |  |  |
|                                                                                                    | Contact Center         |                                                                                                    | Control Hub timeout                                                                                                    |                |  |  |  |  |
| S Connected UC 20 minutes (Derault)                                                                                                    | S Connected UC         |                                                                                                    | 20 minutes (Default) V                                                                                                    |                |  |  |  |  |

## Verifiëren

Om te controleren of de Time-out bij controle op de hub met succes is toegepast, dient u de gebruikers van de portal en de analyzer te verzoeken zich te tekenen, pijn te doen en terug te tekenen.

Nadat dit is gebeurd, gebruikt u de stappen om te controleren of de waarde is ingesteld met succes:

 Toegang tot de Portal pagina (https://portal-v2.wxcc-us1.cisco.com) en zorg voor softwareontwikkelaar (selecteer Instellingen > Meer tools > Ontwikkelaar)

|   | Ē | 130% 🖒             | - |      | •        | =  |
|---|---|--------------------|---|------|----------|----|
|   |   | Sync and save data |   |      | Sign In  |    |
|   |   | New tab            |   |      | Ctrl     | +T |
|   |   | New window         |   |      | Ctrl+    | ۴N |
|   |   | New private window |   | Ct   | rl+Shift | +P |
|   |   | Bookmarks          |   |      |          | >  |
|   |   | History            |   |      |          | >  |
|   |   | Downloads          |   |      | Ctrl     | +J |
|   |   | Passwords          |   |      |          |    |
|   |   | Add-ons and themes |   | Ctr  | l+Shift+ | +A |
|   |   | Print              |   |      | Ctrl     | +P |
|   |   | Save page as       |   |      | Ctrl     | +S |
|   |   | Find in page       |   |      | Ctrl     | +F |
|   |   | Zoom               | - | 130% | +        | 7  |
| - |   | Settings           |   |      |          |    |
|   |   | More tools         |   |      |          | >  |
|   |   | Help               |   |      |          | >  |
|   |   | Exit               |   | Ctr  | 1+Shift+ | +Q |

|   |                                                                                                    | Ē                                                                                                    | 130%                   | ☆ |                           | $\bigtriangledown$ | ≡     |  |
|---|----------------------------------------------------------------------------------------------------|----------------------------------------------------------------------------------------------------|------------------------|---|---------------------------|--------------------|-------|--|
|   | R                                                                                                    | 🗘 Inspector 🝺 Console 🕞 Debugger 📬 Network () Style Editor 🖓 Performance 10 Memory 🗄 Storage 뷲 Accessibility 🎬                                                                                                    | <                      |   | More tools                | s                  |       |  |
|   | Û                                                                                                    | Filter Output Errors Warnings                                                                                                    | ings                   |   |                           |                    | /     |  |
|   | A                                                                                                    | Some cookies are misusing the "SameSite" attribute, so it won't work as expected<br>Ignoring unsupported entryTypes: layout-shift.                                                                                                    | Customize tooloan      |   |                           |                    |       |  |
|   | ١                                                                                                    | downloadable font: font-display timeout, webfont not used (font-family: "CiscoSansTT Light" style:normal weight:400 stretch:100 sn<br>https://admin.webex.com/Light.9a42f59d83da8586e7f6.woff2                                                                             | Prowser tools          |   |                           | Ctrl+Shi           | ift+l |  |
| ^ | 0                                                                                                    | Cross-Origin Request Blocked: The Same Origin Policy disallows reading the remote resource at https://newsroom.cisco.com/data/synd<br>(Reason: CORS header 'Access-Control-Allow-Origin' missing). Status code: 200. [Learn More]                                          | d Task Manager         |   |                           |                    |       |  |
|   | ٢                                                                                                    | downloadable font: font-display timeout, webfont not used (font-family: "CiscoSansTT Bold" style:normal weight:400 stretch:100 src<br>/bold.ca633863ebdb74b3e797.woff2                                                                                                    | Remote Debugging       |   |                           |                    |       |  |
|   |                                                                                                    | Chart was not disposed id-22                                                                                                    | Browser Console        |   |                           | Ctrl+Shi*          | ift+J |  |
|   | ^                                                                                                    | Relative positioning of table rows and row groups is now supported. This site may need to be updated because it may depend on this effect.                                                                                                    | Responsive Design Mode |   |                           | Ctrl+Shift         | t+M   |  |
|   |                                                                                                    | walkme_i                                                                                                    |                        |   |                           | Core duni          | - 141 |  |
|   | ^                                                                                                    | The script from "https://playerserver.walkme.com/ToDolist/UserCompletedTasksByIdsAndGoalsIds?callback=mtjQuery17105018165241252069<br>userGuid=712c3eb91ce54fe7be8dc430ffb760ff&endUserId=51e68488f85ac0b8cb4c2252bf722775fb55b0ffaba246d407a1c0c5e39c62ff&taskGoalsIds=   | 69 Eyedropper<br>5-    |   |                           |                    |       |  |
|   |                                                                                                    | X50X2CX22176911X22X3AX58584243X50X2CX22176912X22X3AX58584245X50X2CX22176914X22X3AX58584247X50X2CX22176915X22X3AX5858584248X50X2CX221<br>X22176921X22X3AX58584268X50X2CX22176922X22X3AX58584269X50X2CX22176923X22X3AX58584271X50X2CX22181692X22X3AX58665219X50X7D8source=86 | 1221 Page Source       |   |                           | Ctrl               | 1+U   |  |
|   | was loaded even though its NIME type ("application/json") is not a valid JavaScript MIME type. [Learn Hore]<br>A md.button: content is not a string, you must add an "ania.label" for accessibility, outerHIME="chutton mdbuttons" class="md. |                                                                                                    |                        |   | Extensions for developers |                    |       |  |
|   |                                                                                                    | button md-button32 md-buttonicon" active="false" href="" tabindex="0" type="button"><1> <span <br="" class="md-button_children">style="opacity: 1;"&gt;<i class="icon icon-cancel_12 md-icon" style="color: inherit;"></i></span> "                                        |                        |   |                           |                    |       |  |
|   | »                                                                                                    |                                                                                                    |                        |   |                           |                    |       |  |
|   |                                                                                                    |                                                                                                    |                        |   |                           |                    |       |  |

 Zodra het gereedschap Ontwikkelingsmiddel is ingeschakeld, hebt u toegang tot de Toepassingsinstellingen en onder Local Storage waar de URL van de portal-URL en de analyzer-URL wordt vermeld. Selecteer de Portal URL (<u>https://portal-v2.wxcc-us1.cisco.com</u>) en controleer de SessionTime-outDuration (weergegeven in seconden) de waarde die op Control Hub is ingesteld

Opmerking: De waarde voor **sessie** Time-out wordt verlaagd en verloopt als de waarde op nul staat

| ÷ .             | <ul> <li>Portal vazivado da trancoscom portal/nome.neme</li> </ul>                           |                                       |                                                                                                    |                                          |                                                                                                    |  |  |
|-----------------|----------------------------------------------------------------------------------------------|---------------------------------------|----------------------------------------------------------------------------------------------------|------------------------------------------|----------------------------------------------------------------------------------------------------|--|--|
| daadaa<br>cisee |                                                                                              |                                       | 🕞 🗄 Elements Console Sources                                                                                                    | Network Performance Memory Application 5 | Security Lighthouse Recorder 👗                                                                               |  |  |
| 8               | Dushboard × Entry Point Mappings ×                                                           |                                       | Application<br>Manifest                                                                                                    | C Filter                                 | ⊗ ×<br>Value                                                                                                 |  |  |
|                 | Entry Point Manninge                                                                         | Billion O Entry Point Mannings > List | Service Workers                                                                                                    | activeTab                                | Entry Point Mappings                                                                                         |  |  |
| 0               | Entry Font Mappings                                                                          |                                       | Storage                                                                                                    | bannerColor                              | null                                                                                                    |  |  |
| 3               | Dialed Numbers                                                                               |                                       |                                                                                                    | sessionTimeout                           | 1642                                                                                                    |  |  |
| *               | Select Entry Point All +                                                                     | *                                     | Storage                                                                                                    | keepAliverequestList                     | ["/portal/session-keep-alive"                                                                                |  |  |
|                 |                                                                                              |                                       | ▼ III Local Storage                                                                                                    | hasHrsAccess                             | false                                                                                                    |  |  |
| Ð               | + New Mapping                                                                                | Search (+18552589399                  | https://portal-v2.wxcc-us1.cisco.com                                                                                                    | sessionTimeoutDuration                   | 1800                                                                                                    |  |  |
| 4               | an II for this                                                                               |                                       | ## https://analyzer-v2.wxcc-us1.cisco.com                                                                                                    | hasRtmcAccess                            | false                                                                                                    |  |  |
| 1               | UN 15 Entry Point                                                                            | 1. 10                                 | Session Storage                                                                                                    | - hasCustomTheme                         | false                                                                                                    |  |  |
| C<br>♦<br>₽     | - +155559999 (P <sub>2</sub> ,3)<br>Showing 1 to 1 of 1 entries (Roard from 4 total entries) | e-517725 5483-4137 4403 148917322re   | IndexedD6 IndexedD6 INDExedD6 INDEx |                                          | SessionTimecultDuration value<br>comes from the value for<br>Control Hub Timeout value set<br>on control hub |  |  |

### Problemen oplossen

Als de tijdelijke waarde die op Control Hub is ingesteld niet op WXCC gehonoreerd is, neem dan contact op met TAC met de browser console en HAR logs (stappen om deze te verzamelen worden <u>HIER</u>) geleverd om verder oplossing te vinden.

#### Over deze vertaling

Cisco heeft dit document vertaald via een combinatie van machine- en menselijke technologie om onze gebruikers wereldwijd ondersteuningscontent te bieden in hun eigen taal. Houd er rekening mee dat zelfs de beste machinevertaling niet net zo nauwkeurig is als die van een professionele vertaler. Cisco Systems, Inc. is niet aansprakelijk voor de nauwkeurigheid van deze vertalingen en raadt aan altijd het oorspronkelijke Engelstalige document (link) te raadplegen.